## - 0 × + 🗙 موسسه آموزش عالی علامه خویس (ر 🐕 😼 $\leftarrow \rightarrow c$ 🛇 allamehkhoei.ac.ir/subs/uni/Default.aspx E 🏠 $\bigcirc$ = ین درستعدم تحقیقات دفادی موسسه آموزش عالی علامه خونی Khoei Institute Of her Education (غىرولتى-غىراتقامى) www.allamehkhoei.ac.ir :: ولادت حضرت مهدی (عج)و نیمه شعبات مبارک à they have منوف اصلى صفحه اصلی| HOME [+] مرکز آموزش الکترونیکی| |E-learning center [+] دوره های آزاد یکساله (DBA-MBA) سامانه آموزش مجازى [+] سامانه سجاد [+] مديريت| Management > [+] درباره موسسه| |About Institute [+] آموزش| |Education سامانه جامع آموزش| (Training system تقویم آموزشـی| |Academic Calendar سرفصل كامل رشته ها| |Strand Headings TP TO FT/ .... [+] یژوهش| |Research اسانید موسسه| Academic Staff [+] [+] دانلود فایل| |File Download ا<mark>خبسار واطلاعیه ها</mark> مدیریت کلاس ها روابط عمومی امور پژوهشی امور فرهنگی امور دانشجویی ورز دانشجو گراهی باد چهارشیه ، ۱۵ آثر (۱۹۵ ساعت ۱۵۱۶) ۹ مراسم گراهی باد چهارشیه ، ۱۵ آثر (۱۹۵ ساعت ۱۹۵۶) ۹ مراسم گراهیداشت شفته بسیح و تخلیل از دانشجوان نموه ۹ مراسم گراهیداشت شفته بسیح و تخلیل از دانشجوان نموه ۹ مراسم گراهیداشت شفته بسیح و تخلیل از دانشجوان نموه ۹ مراسم گراهی باد چهارشیه , ۱۹۵ تر ۱۹۹ ساعت ۱۹۵۵ ۲۹۹ ۹ شوادت امام رحسی عسگرک گراهی باد چهارشیه , ۱۹۵ تر ۱۹۹۱ ساعت ۱۹۵۵ ۲۹۹ ۹ شوادت امام رحسی عسگرک گراهی باد چهارشیه , ۱۹۵ تر ۱۹۹۱ ساعت ۱۹۵۵ ۲۹۹ ۹ شوادت امام رضای (۱۹) تسلیه باد میسیم در ۱۹۵ ساعت ۱۹۵۵ ۲۹۹ ۹ رطنی بامر اگرم(ص) و شهادت امام رحسی مجنبی (ع) تسلیت باد سه شیعه ، ۱۹۵ تو اساعت ۱۹۵۵ ۲۹۹ ۹ ارتص رحسینی تسلیت باد سه دسیم ، ۱۹۵۵ حیل (۱۹۹ ساعت ۱۹۵۵ ۲۹۹ ۹ مربی رو ۱۹۹۱ مراسی نیمسال اول سانتخصیلی ۱۹۵۱ ۲۹۵ چیزشینه ، ۱۹ تجریز (۱۹۹ ساعت ۱۹۹۷ ساعت ۱۹۹۹ ۲۹۹) ۹ مربی را ۱۹۹ مرشی نیمسال اول سانتخصیلی ۱۹۵۱ مراسی در ۱۹۹۱ ساعت ۱۹۹۵ مراسی نیم دادند. ۹ مربی را ۱۹۹ مراسی نیمسال اول سانتخصیلی ۱۹۹۱ مراسی در ۱۹۹۱ ساعت ۱۹۹۵ ۲۹۹ ۹ مربی را ۱۹۹ مرزشی نیمسال اول سانتخصیلی ۱۹۹۱ مراسی در ۱۹۹۱ ساعت ۱۹۹۵ مراسی در ۱۹۹۱ مراسی در ۱۹۹ مرسی نیم در ۱۹۹ مرسی نیم در ۱۹۹ مرسی در ۱۹۹ ساعت ۱۹۹۵ مرسی در ۱۹۹ مربی در ۱۹۹ ساعت ۱۹۹۵ مربی در ۱۹۹ ساعت ۱۹۹۵ مربی در ۱۹۹ مربی در ۱۹۹ مربی در ۱۹۹ مربی در ۱۹۹ مربی در ۱۹۹ ساعت ۱۹۹۵ مربی در ۱۹۹ مربی در ۱۹۹ ساعت ۱۹۹ مربی در ۱۹۹ ساعت ۱۹۹ مربی در ۱۹۹ مربی در ۱۹۹ مربی در ۱۹۹ ساعت ۱۹۹ مربی در ۱۹۹ ساعت ۱۹۹ مربی در ۱۹۹ مربی در ۱۹۹ مربی در ۱۹۹ مربی در ۱۹۹ مربی در ۱۹۹ مربی در ۱۹۹ مربی در ۱۹۹ مربی در ۱۹۹ مربی در ۱۹۹ مربی در ۱۹۹ مربی در ۱۹۹ مربی در ۱۹۹ مربی در ۱۹۹ مربی در ۱۹۹ سایت ۱۹۹ مربی در ۱۹۹ مربی در ۱۹۹ گالری تصاویر| |Photo Gallery تفاهم نامه ها و افتخارات [+] ارتباط با ما| Contact us [+] یرسش و باسخ| Accountability System كتابخانه| |Library نقشه سایت| |Sitemap RSS آرشيو اخبار EN 🔺 🕪 🟗 📴 10:2 E

## ۱. ابتدا وارد وبسایت دانشگاه به آدرس www.allamehkhoei.ac.ir می شویم

## ۲. سپس وارد سامانه سما (سامانه جامع آموزش) می شویم

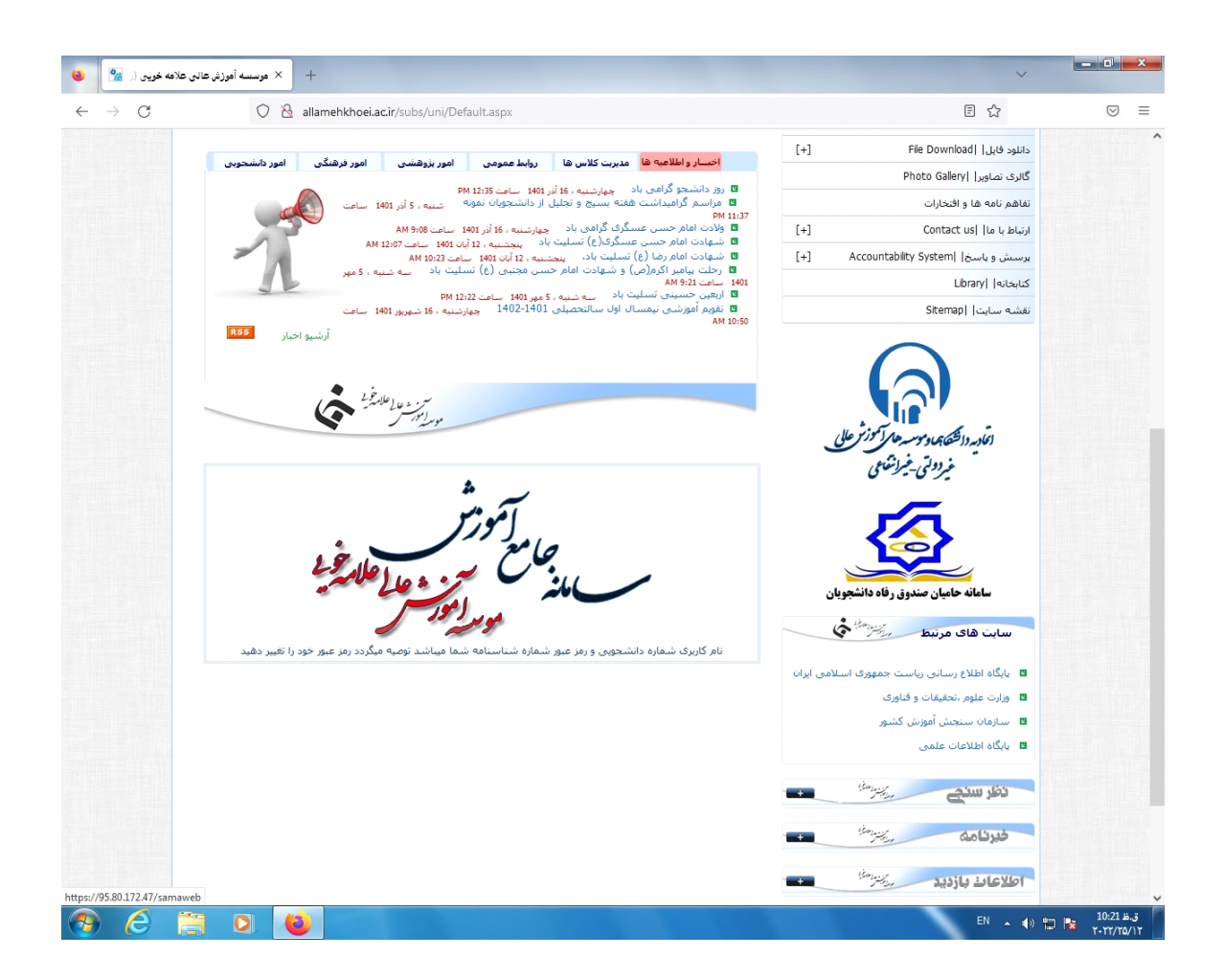

در سامانه سما ، نوع کاربری را به استاد تغییر می دهیم.

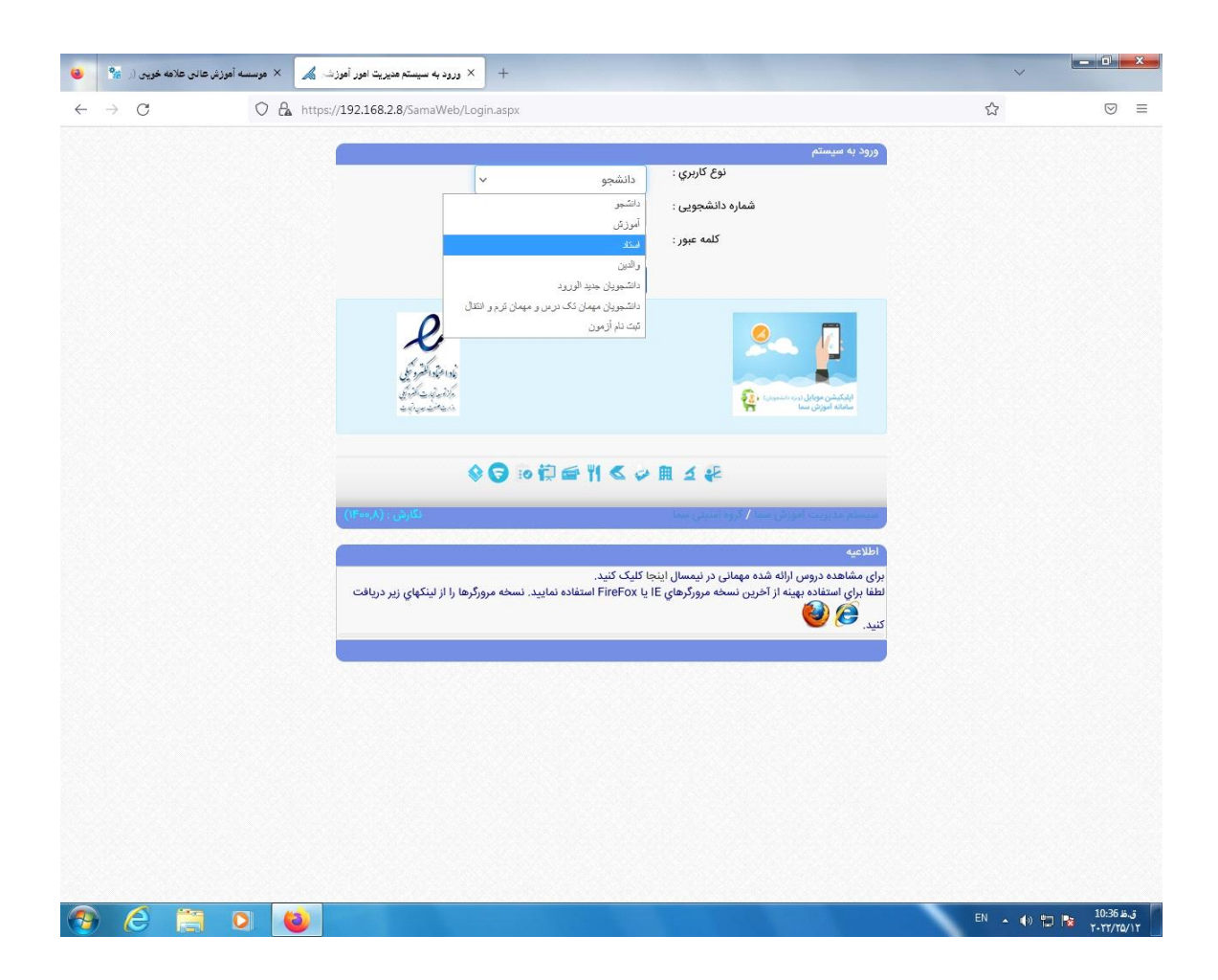

۴. کد کاربری و کلمه عبور فعلی خود را به دقت و با استفاده از حروف انگلیسی وارد می کنیم.(کد کاربری در دفتر کلاسی اساتید می باشد در صورت نیاز اساتید می توانند کدخود را از واحد آموزش تهیه نمایند.)

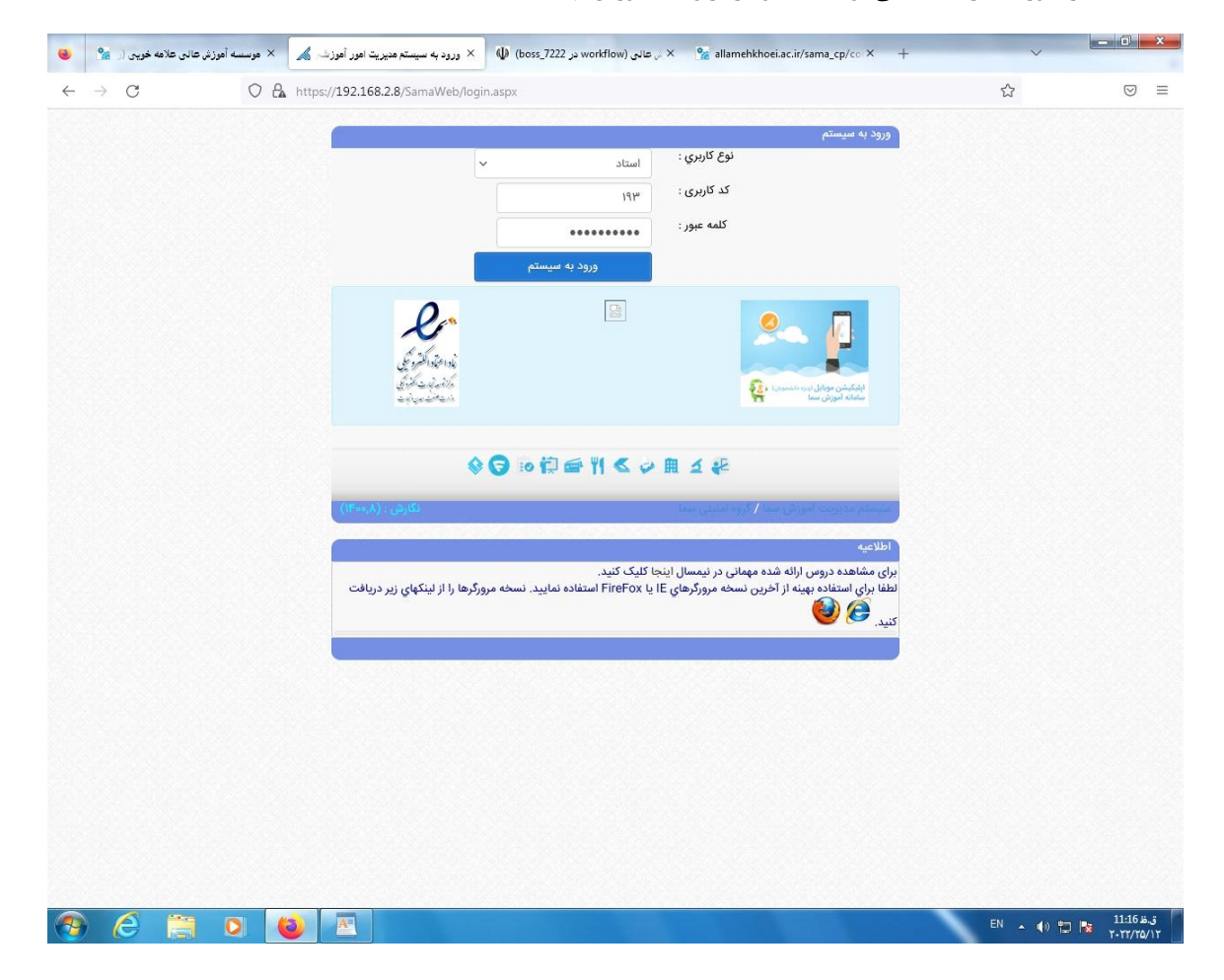

۵. پس از ورود به سامانه ،جهت فعال شدن منوها باید کلمه عبور فعلی را تغییر دهیم. برای تغییر کلمه عبور از منوهای موجود،گزینه
 "تغییر کلمه عبور" را انتخاب می کنیم

| ه خویی (ر 🐕                | عالي علامه خويس 🔏 🛛 × موسسه أموزش عالى علامه   | + × موسسه آموزش                                      |                                         |            | ~            |                    |
|----------------------------|------------------------------------------------|------------------------------------------------------|-----------------------------------------|------------|--------------|--------------------|
| $\rightarrow$ C            | O 🔒 https://192.168.2.8                        | /SamaWeb/Index.aspx                                  |                                         |            | ☆            | $\bigtriangledown$ |
| سیستم مدیرین<br>آموزشی سما |                                                |                                                      | موزش عالي علامه خويي                    | موسسه آ    | مات و فناوری | ت علوم ، تحقي      |
| أمديد                      | استاد گرامي خوش آ                              |                                                      |                                         |            |              | ت حضور و غیاب      |
| _                          |                                                |                                                      | آمەنە بامىتلە                           |            |              | لو                 |
|                            | دانشكده استاد : موسسه آموزش عالي علامه خويي    | نام استاد : حسین زاده-بهزاد                          | ، سورسي استاد<br>کد استاد : ۱۹۳         |            |              | ات آموزشي          |
|                            | پایان اعتبار : تاساعت ۰۰:۰۰:۲۴ تاریخ ۱۴۰/۰۶/۳۱ | شروع اعتبار : ازساعت ٥٨:٥٥:٨٥ تاريخ ٥٨/١٥/١٢         | تاریخ امروز : ۱۴۰۱/۱۰/۰۴                |            |              | کلمه عبور          |
|                            | نيمسال فعال : نيمسال اول سال تحصيلي ١۴٥٢ -     | IP آخرین ورود : ; ; ; ; ; ; ; ; ; IP                 | آخرین زمان ورود به سیستم : ۱۱:۴۳:۲۴     |            | 0            | اي سيستم           |
|                            | 1501                                           | ; 197.10.107.9F;                                     | 1Fol/o9/Y9                              |            | A            | ه اصلی             |
| _                          |                                                |                                                      | ساني آموزش                              | 💦 اطلاع را | ٢            |                    |
|                            | انکی خود را تکمیل نمایید.                      | هشمند است اطلاعات شناسنامه ای و شماره حساب ب         | استاد محترم خوا                         | <u> </u>   |              |                    |
|                            |                                                |                                                      |                                         |            |              |                    |
|                            |                                                |                                                      | ساني آموزش                              | اطلاع را   |              |                    |
|                            | ک CD به آموزش تحویل دهید.                      | مام امتحانات رفایا ، پاسخنامه دانشجویان را در قالب ب | استاد محتم: بعد إز اتد                  |            |              |                    |
|                            |                                                |                                                      |                                         |            |              |                    |
| -                          |                                                |                                                      |                                         | امنیت      |              |                    |
| _                          | تعداد بمنابلة مانده بياي تغيير كامه عيمت م     | (10:Fa) (1F                                          | آخرد بینمان تغییر کامه عیمر :           | -<br>-     |              |                    |
|                            | العداد رور باقينانده براي تغيير نشه عبور . ه   | (ist of (in                                          | احرين رفان تغيير نشه عبور . ( الارداران | To         |              |                    |
|                            | دهيد تغيير كلمه عبور                           | به سيستم آموزش، مي بايست كلمه عبور خود را تغيير      | براي حفظ امنيت دسترسي شما               |            |              |                    |
|                            |                                                |                                                      |                                         |            |              |                    |
|                            |                                                |                                                      |                                         |            |              |                    |
|                            |                                                |                                                      |                                         |            |              |                    |
|                            |                                                |                                                      |                                         |            |              |                    |
|                            |                                                |                                                      |                                         |            |              |                    |
|                            |                                                |                                                      |                                         |            |              |                    |
|                            |                                                |                                                      |                                         |            |              |                    |
|                            |                                                |                                                      |                                         |            |              |                    |
|                            |                                                |                                                      |                                         |            |              |                    |
|                            |                                                |                                                      |                                         |            |              |                    |
|                            |                                                |                                                      |                                         |            |              |                    |
|                            |                                                |                                                      |                                         |            | 8            |                    |
|                            |                                                |                                                      |                                         |            | EN 🔺 🌓 📜     | 10:41              |

۶. در این صفحه ابتدا کلمه عبور فعلی را وارد می کنیم سپس در فیلدهای دوم و سوم ،کلمه عبور جدید را وارد می کنیم.سپس گزینه
 "تغییر کلمه عبور " را کلیک می کنیم.

| سسه آموزش عالى علامه خويس (ر 🐕 ⊌       | + 🗙 موسسه أموزش عالي علامه خويي 🔏 × مود    |                                                                                                    |       | ~                                                                                                    | - 0                |
|----------------------------------------|--------------------------------------------|----------------------------------------------------------------------------------------------------|-------|----------------------------------------------------------------------------------------------------|--------------------|
| $\leftarrow \rightarrow G$             | 🔿 🔒 https://192.168.2.8/SamaWeb/Index.aspx | (                                                                                                    | ☆     |                                                                                                    | $\bigtriangledown$ |
| سیستم مدیریت امور<br>آموزشی سمآ        |                                            | موسسه آموزش عالي علامه خويي                                                                                                    | ورى / | م، تحقيقات وفنا                                                                                                    | رارت علوه          |
| تغيير كلمه عبور                        |                                            |                                                                                                    |       | ر و غیاب                                                                                                    | ثبت حضور           |
|                                        |                                            | 🗾 تغییر کلمه عبور                                                                                                    |       |                                                                                                    | إرشها              |
|                                        |                                            | • کاربرگرامی ( <b>حسین زاده-بهزاد</b> ) برای تغییر کلمه عبور به نکات زیر توجه کنید                                                               |       | شي                                                                                                    | للاعات آموزن       |
|                                        |                                            | • د رواد دردن دیمه عبور جدید خود دقت دنید.<br>• حداقل کلمه عبور شما باید 8 و حداکثر آن باید 15 کاراکتر باشد.<br>• جذوب کا جنب بالگار – ۲۹۷۷ که د |       | ور                                                                                                    | ییر کلمه عبو       |
|                                        |                                            | • صفعه نبید خود را المنیسی (En) کنید.<br>• وضعیت Caps Lock را کنترل کنید.                                                                        | 0     |                                                                                                    | هنماي سيس          |
|                                        | v Baisula luvašu vludi vuos                |                                                                                                    |       |                                                                                                    | فحه اصلي           |
|                                        | یه عبور <del>فقدی خود را وارد نشاید</del>  | کلمه عبور خلین ا                                                                                                    | ٢     |                                                                                                    |                    |
|                                        |                                            | تکرار کلمه عبور جدید :                                                                                                    |       |                                                                                                    |                    |
|                                        | انصراف                                     | تغيير كلمه عبور                                                                                                    |       |                                                                                                    |                    |
|                                        |                                            |                                                                                                    |       |                                                                                                    |                    |
|                                        |                                            |                                                                                                    |       |                                                                                                    |                    |
|                                        |                                            |                                                                                                    |       |                                                                                                    |                    |
|                                        |                                            |                                                                                                    |       |                                                                                                    |                    |
|                                        |                                            |                                                                                                    |       |                                                                                                    |                    |
|                                        |                                            |                                                                                                    |       |                                                                                                    |                    |
|                                        |                                            |                                                                                                    |       |                                                                                                    |                    |
|                                        |                                            |                                                                                                    |       |                                                                                                    |                    |
|                                        |                                            |                                                                                                    |       |                                                                                                    |                    |
|                                        |                                            |                                                                                                    |       |                                                                                                    |                    |
|                                        |                                            |                                                                                                    |       |                                                                                                    |                    |
|                                        |                                            |                                                                                                    |       |                                                                                                    |                    |
|                                        |                                            |                                                                                                    |       |                                                                                                    |                    |
|                                        |                                            |                                                                                                    |       |                                                                                                    |                    |
|                                        |                                            |                                                                                                    |       |                                                                                                    |                    |
|                                        |                                            |                                                                                                    |       |                                                                                                    |                    |
| vascript:_doPostBack('ctl00Sctl26','') |                                            |                                                                                                    | -     |                                                                                                    | نظ 10:42           |
|                                        |                                            |                                                                                                    | EN 🍝  | <ul> <li>(i)</li> <li>(ii)</li> <li>(iii)</li> <li>(iiii)</li> <li>(iii)</li> <li>(iiii)</li> <li>(iii)</li> <li>(iii)</li> <li>(</li></ul> | -                  |

در بالای صفحه نکاتی برای تغییر رمز نوشته شده است که باید توجه کنیم.

|              | خویی (ر 🎇                  | موزش عالى علامه | × موسسه آه          | 🗙 موسسه أموزش عالي علامه خويي  🖌 | +                                      |                             | ~            | - 0 ×                        |
|--------------|----------------------------|-----------------|---------------------|----------------------------------|----------------------------------------|-----------------------------|--------------|------------------------------|
| $\leftarrow$ | $\rightarrow$ G            |                 | 0 &                 | https://192.168.2.8/SamaWeb/Inde | ex.aspx                                |                             | ☆            | ⊚ ≡                          |
| ت امور       | سیستم مدیرید<br>آموزشی سما |                 |                     |                                  |                                        | موسسه آموزش عالي علامه خويي | يقات وفناوري | وزارت علوم ، تح              |
|              |                            |                 |                     |                                  |                                        |                             | ب            | ثبت حضور و غیا               |
|              |                            |                 |                     |                                  |                                        |                             |              | گزارشها                      |
|              |                            |                 |                     |                                  |                                        |                             |              | اطلاعات آموزشي               |
|              |                            |                 |                     |                                  |                                        |                             | 0            | تغيير كلمه عبور              |
|              |                            |                 |                     |                                  |                                        |                             |              | راهنماي سيستم                |
|              |                            |                 |                     | مرجديد وارد سيستم شويد           | کلمه عبور شما تغییر یافت ، یا کلمه عید | هسدار                       | 0            | مينۍ ريمي<br>خروج            |
|              |                            |                 |                     |                                  | <u>بازگشت</u>                          |                             |              |                              |
|              |                            | وزشيسما         | <u>تم مديريت آم</u> |                                  |                                        |                             |              |                              |
|              |                            |                 |                     |                                  |                                        |                             |              |                              |
|              |                            |                 |                     |                                  |                                        |                             |              |                              |
|              |                            |                 |                     |                                  |                                        |                             |              |                              |
|              |                            |                 |                     |                                  |                                        |                             |              |                              |
|              |                            |                 |                     |                                  |                                        |                             |              |                              |
|              |                            |                 |                     |                                  |                                        |                             |              |                              |
|              |                            |                 |                     |                                  |                                        |                             |              |                              |
|              |                            |                 |                     |                                  |                                        |                             |              |                              |
|              |                            |                 |                     |                                  |                                        |                             |              |                              |
|              |                            |                 |                     |                                  |                                        |                             |              |                              |
|              |                            |                 |                     |                                  |                                        |                             |              |                              |
|              |                            |                 |                     |                                  |                                        |                             |              |                              |
|              |                            |                 |                     |                                  |                                        |                             |              |                              |
| -            |                            |                 | 0                   | 2                                |                                        |                             | EN 🔺 🌗 🛱     | ت.ط 10:43 تر.ط<br>۲۰۲۲/۲۵/۱۲ |

۲. بعد از تغییر کلمه عبور از سامانه خارج شده و با کلمه عبور جدید وارد می شویم..همه منوها باز شده اند. برای ثبت نمرات رو گزینه
 "ثبت نمرات" کلیک می کنیم

| يە دويى ر مە<br>⊖ . ℃  | عادي عدمة مورين عادي عدم                           | /SamaWeb/Index.aspx                                               |                                                                  |             | ☆            | -                                                                                                    |
|------------------------|----------------------------------------------------|-------------------------------------------------------------------|------------------------------------------------------------------|-------------|--------------|----------------------------------------------------------------------------------------------------|
| سیستم مدیر<br>آموزشی س |                                                    |                                                                   | وزش عالي علامه خويي                                              | موسسه آه    | ت د فناوری / | علوم ، تحقيقات                                                                                                    |
| آمدید                  | استاد گرامي خوش                                    |                                                                   |                                                                  |             |              |                                                                                                    |
| _                      |                                                    |                                                                   | آموزشي استاد                                                     | اطلاعات     | لى ال        | ارائه شده نيمس                                                                                                    |
|                        | دانشكده استاد : موسسه آموزش عالي علامه خويي        | نام استاد : حسین زاده-بهزاد                                       | کد استاد : ۱۹۳                                                   |             |              | رات                                                                                                    |
|                        | پایان اعتبار : تاساعت ۲۴:۰۰۰ تاریخ ۱۴۰۶/۰۶/۳۱      | شروع اعتبار : ازساعت ۸:۰۰:۰۱ تاریخ ۱۴۰۱/۱۰/۰۱                     | تاریخ امروز : ۱۴۰۱/۱۰/۰۴                                         |             |              | عضور و غياب                                                                                                    |
|                        | نيمسال فعال : نيمسال اول سال تحصيلي ١۴٥٢ -<br>١۴٥١ | IP آخرین ورود : ; ;; ; ; ; ; ; ; ; IP۲.IFA.Y.F;<br>; IP۲.IFA.Y.F; | آخرین زمان ورود به سیستم : <b>۱۰:۴۱:۲۲</b><br>۱ <b>F۰۱/۱۰/۰F</b> |             | نما          | عویان استاد راه                                                                                                    |
| _                      |                                                    |                                                                   | A. T 1                                                           | evillet and |              |                                                                                                    |
|                        | الكريمية التكريبا المادية                          | مشعند استراطلاهات شناعته أحرم شماره مسادر                         | يني امورس<br>استاد محتم خط                                       |             |              | آموزشي                                                                                                    |
|                        | indian find the Groot                              |                                                                   |                                                                  | 9           | 2            |                                                                                                    |
|                        |                                                    |                                                                   | ىاني آموزش                                                       | اطلاع رم    |              |                                                                                                    |
|                        | بک CD به آموزش تحویل دهید.                         | مام امتحانات ،فایل پاسخنامه دانشجویان را در قالب ا                | استاد محترم: بعد از اتم                                          |             |              | ىنىي                                                                                                    |
|                        |                                                    |                                                                   |                                                                  |             |              |                                                                                                    |
|                        | تعداد روز باقيمانده براي تغيير كلمه عبور : •       | (lo:F"),(IF                                                       | آخرین زمان تغییر کلمه عبور : <b>(۴۰/۱۰/۱۰<sup>-1</sup></b>       |             |              |                                                                                                    |
|                        |                                                    |                                                                   |                                                                  |             |              |                                                                                                    |
|                        |                                                    |                                                                   |                                                                  |             |              |                                                                                                    |
|                        |                                                    |                                                                   |                                                                  |             |              |                                                                                                    |
|                        |                                                    |                                                                   |                                                                  |             |              |                                                                                                    |
|                        |                                                    |                                                                   |                                                                  |             |              |                                                                                                    |
|                        |                                                    |                                                                   |                                                                  |             |              |                                                                                                    |
|                        |                                                    |                                                                   |                                                                  |             |              |                                                                                                    |
|                        |                                                    |                                                                   |                                                                  |             |              |                                                                                                    |
|                        |                                                    |                                                                   |                                                                  |             |              |                                                                                                    |
| c_doPostBack           | c('ctl00\$lkbProfessorGrading','')                 |                                                                   |                                                                  |             |              |                                                                                                    |
|                        |                                                    |                                                                   |                                                                  |             |              | and the second second s |

۸. در صفحه باز شده لیست دروس خود را می بینیم. برای ثبت نمرات هر درس روی گزینه لیست نمرات جلوی هر درس کلیک می
 کنیم

|                                                                                                    | شه اهورس سانتی شد.                                                                                                    | 📈 × موسد                                                                                                    | ش عالي علامه خويي                                                                                                 | + × موسسه اموزه                                                                                                    |                                                                                                    |                                                                                                    |                                                                                                    |                                                                                                    |                                                                                                    |                                                                                                    |                                                                                                    |           |                                                                                                    | /           |                                                         |
|----------------------------------------------------------------------------------------------------|----------------------------------------------------------------------------------------------------|----------------------------------------------------------------------------------------------------|----------------------------------------------------------------------------------------------------|----------------------------------------------------------------------------------------------------|----------------------------------------------------------------------------------------------------|----------------------------------------------------------------------------------------------------|----------------------------------------------------------------------------------------------------|----------------------------------------------------------------------------------------------------|----------------------------------------------------------------------------------------------------|----------------------------------------------------------------------------------------------------|----------------------------------------------------------------------------------------------------|-----------|----------------------------------------------------------------------------------------------------|-------------|---------------------------------------------------------|
| → C                                                                                                    |                                                                                                    | O 🔒 http                                                                                                    | s://192.168.2.8/                                                                                                  | SamaWeb/Index.asp                                                                                                    |                                                                                                    |                                                                                                    |                                                                                                    |                                                                                                    |                                                                                                    |                                                                                                    |                                                                                                    |           | ☆                                                                                                    |             | $\bigtriangledown$                                      |
| سیستم مدیر<br>آموزشی سم                                                                                                    |                                                                                                    |                                                                                                    |                                                                                                    |                                                                                                    |                                                                                                    |                                                                                                    | ç                                                                                                    | علامه خويہ                                                                                                    | ش عالي :                                                                                                    | ىسە آموز                                                                                                    | موں                                                                                                    |           | فاورى                                                                                                    | ، تحقيقات و | ت علوم                                                  |
| ستاد                                                                                                    | ، دروس توس <mark>ط</mark> ان                                                                                            |                                                                                                    |                                                                                                    |                                                                                                    |                                                                                                    |                                                                                                    |                                                                                                    |                                                                                                    |                                                                                                    |                                                                                                    |                                                                                                    |           |                                                                                                    |             | دان                                                     |
|                                                                                                    |                                                                                                    |                                                                                                    |                                                                                                    |                                                                                                    |                                                                                                    |                                                                                                    |                                                                                                    | y                                                                                                    | ستاد گرامی                                                                                                    | مشخصات ا                                                                                                    |                                                                                                    |           |                                                                                                    | شده نيمسال  | وس ارائه ن                                              |
|                                                                                                    | صيلي 1402 -                                                                                                    | سال اول سال تح<br>1401                                                                                                    | نيمسال فعال : نيمه                                                                                                | اد : حسين زاده-بهزاد                                                                                                    | نام اسة                                                                                                    |                                                                                                    | ناد : 193                                                                                                    | کد اسا                                                                                                    |                                                                                                    |                                                                                                    | <u>~</u>                                                                                                    |           |                                                                                                    |             | ت نمرات                                                 |
|                                                                                                    | 14                                                                                                    | امروز : 1401/10/04.<br>امروز : 01/10/04                                                                                                    | ناريخ                                                                                                    | رشی استاد : نامشخص                                                                                                    | گروه آمو                                                                                                    | ، علامه خويبي                                                                                                    | أموزش عالم                                                                                                    | ناد : موسسه ا                                                                                                    | دانشكده است                                                                                                    |                                                                                                    |                                                                                                    |           |                                                                                                    | فياب        | ت حضور و                                                |
|                                                                                                    | I                                                                                                    |                                                                                                    |                                                                                                    |                                                                                                    |                                                                                                    |                                                                                                    |                                                                                                    |                                                                                                    |                                                                                                    | 11                                                                                                    |                                                                                                    |           |                                                                                                    | ستاد راهنما | شحوبان ا                                                |
|                                                                                                    |                                                                                                    |                                                                                                    | بشجویان ثبت شود                                                                                                   | مرات براي نمايش به دا:                                                                                                    | ک کنید تا ن                                                                                                    | ویان<br>ت نمرات فوق" را کلیا                                                                                                    | مرات دانشـج<br>مه "ثبت موقد                                                                                                    | ، : روال ورود ن<br>, بايسـتـي دكم                                                                                                    | ستاد گرامی<br>ت، شما می                                                                                                    | قابل توجه از<br>د کردن نمران                                                                                                    | 77                                                                                                    |           |                                                                                                    |             |                                                         |
|                                                                                                    | ، کنید                                                                                                    | ي نمرات" را کليک                                                                                                    | ت اعمال نمي شود.<br>ات دكمه "ثبت نمايو                                                                            | در غیر این صورت تغییران<br>د اطمینان از صحت نمرا                                                                                                    | یک کنید، ا                                                                                                    | ا تبت موقت نمرات کا                                                                                                    | بر روي دكمه                                                                                                    | قر صفحه باید<br>ما د آمه                                                                                                    | بیر نمرہ در ہ                                                                                                    |                                                                                                    | بعد از وار                                                                                                    |           |                                                                                                    |             |                                                         |
|                                                                                                    |                                                                                                    |                                                                                                    |                                                                                                    | ر اطلیتان از صحت سر                                                                                                    | زش، یس                                                                                                    | ـده و براې ثبت در آمو                                                                                                    | ں کل ثبت نش                                                                                                    | یت در امورس                                                                                                    | نمره هاې ش                                                                                                    | د دردن یا نع<br>وقت نمرات،                                                                                                    | بعد از وار<br>بعد از وار<br>با ثبت مر                                                                                                    |           |                                                                                                    |             | بھا<br>احت آمونش                                        |
| cound area                                                                                                    | م او شرق ما او                                                                                                    | المغرب معرجهم الأ                                                                                                    |                                                                                                    | ر اطلایت از محت سر                                                                                                    | زش، بس<br>خلي نمائي                                                                                                    | ـده و براې ثبت در آمو<br>• نيستيد<br>ل آموزش دهيد.<br>(20) ه (30) تابه بان:                                                                                                    | ن کل ثبت نش<br><b>تغییر نمرات</b><br>امضاء و تحویا<br>آنیا ر <b>م (1</b> 0)                                                                                                    | ا نیز قادر اللورس<br>فرم نمرات را ا                                                                                                    | نمره هاې ش<br>۵. <b>خود شم</b> ا<br>پييرات چاپ                                                                                                    | د دردن یا نع<br>وقت نمرات،<br><b>بایک نمرات</b><br>تایک کردن تغ                                                                                                    | بعد از وار<br>بعد از وار<br>با ثبت مر<br><b>با ثبت نر</b><br>بس از نو                                                                                                    |           |                                                                                                    | ي           | بها<br>ات آموزشر<br>کلمه عنون                           |
| ه چند لیست                                                                                                    | ر لیست شما به                                                                                                    | ايش مي دهد اگ                                                                                                    | ىت (10)تايى را نما                                                                                                | ر اطلیبات از طعت سر<br>ـ بصورت پیش قرض لیس<br>چه ببینید.                                                                                                    | زش، بس<br>خاب نمائی<br>در یک صف                                                                                                    | ـده و براې ثبت در آمر<br>• نيستيد<br>ل آموزش دهيد.<br>(20) و (30) تايي ان<br>يد ياكل دانشجويان ر<br>حمان براي براي تي نمية                                                                                                    | ں کل تبت نش<br>ت <b>غییر نمرات</b><br>امضاء و تحویا<br>آنرا به (10) ،<br>عد یا قبل برو                                                                                                    | النیز قادر به<br>فرم نمرات را ا<br>رلیست نمره<br>بد به صفحه به                                                                                                    | نمره های ش<br>۱ <b>، خود شم</b> ا<br>نیبرات چاپ<br>نمایش بهتر<br>شما میتوانی                                                                                                    | د دردن یا نعر<br>وقت نمرات،<br><b>بایی کردن تغ</b><br>، توانید برای<br>سود، سیس                                                                                                    | بعد از وار<br>بعد از وار<br>با ثبت م<br>بس از نو<br>شما می<br>تفکیک ش                                                                                                    |           | 0                                                                                                    | Ļ           | ها<br>ات آموزشر<br>کلمه عبور                            |
| ، چند لیست                                                                                                    | ر لیست شما به                                                                                                    | ايش مي دهد اگ                                                                                                    | ىت (10)تايى را نما<br>ت <b>خواھىد بود</b>                                                                         | ر اطلابیت از طعت سر<br>- بصورت پیش فرض لیس<br>حه پیپنید.<br>این تاریخ فعال می گردد<br>- مجاز به ثبت نهائی :                                                                                                    | زش، بس<br>خاب نمائی<br>در یک صف<br>با توجه به<br><b>ثبت نهائم</b>                                                                                                    | یده و برای ثبت در آمر<br>ب <b>نیستید</b><br>ل آموزش دهید.<br>(20) و (30) تایب ان<br>بد یاکل دانشجویان را<br>جویان برای ثبت نمره<br><b>لام نغرمائید در بازه</b>                                                                                                    | ن کل ثبت نش<br>ت <b>غییر نمرات</b><br>امناء و تحویا<br>آنرا به (10) ،<br>عد یا قبل برو<br>یست دانشه<br><b>یست را اعا</b>                                                                                                    | ا نیز قادر اللورس<br>فرم نمرات را ا<br>پید به صفحه با<br>توجه نمائید ل<br>می نمرات ل                                                                                                    | نمره های ش<br>بیبرات چاپ<br>نمایش بهتر<br>شما میتوانر<br>ثبت نهایی<br>موقت تماه                                                                                                    | د دردن یا نع<br>وقت نمرات،<br>بایمی کردن تغ<br>موانید برای<br>نیت موقت و<br>در بازه ثبت                                                                                                    | بعد از وار<br>بعد از وار<br><b>با ثبت نر</b><br>شما مع<br>تفکیک ش<br>به تاریخ                                                                                                    |           | 2                                                                                                    | ų<br>r      | به<br>ت آموزشر<br>کلمه عبور<br>ي سيسته                  |
| ه چند لیست<br>ب زمایش                                                                                                    | ر لیست شما به<br>فعال                                                                                                   | ایش مي دهد اگ<br>کیک دانشجویان                                                                                                    | ــت (10)تايي را نما<br>:<br><b>نخواهيد بود</b><br>نظ نمره كل ╰ ] تفدَّ                                            | ر الفقیدة، از علما سر<br>یا بیش فرض لیس<br>چه بینید.<br>این تاریخ فعال می گردد<br><b>مجاز به ثبت نهائی</b><br>ت یا فقط نمره کل : (فَقَ                                                                                                    | زش، بس<br>خاب نمائی<br>در یک صف<br>با توجه به<br><b>نبت نهائم</b>                                                                                                    | یده و براې ثبت در آمر<br>• نیستید<br>(20) آموزش دهید.<br>(20) و (30) تایی ان<br>(20) تروی تایی ان<br>بد یاکل دانشجویان بر<br>جویان براې ثبت نمره<br>انوادگې ۷ ثب                                                                                                    | ل كل تبت نش<br>تغيير نمرات<br>آنرا به (10) ،<br>عد يا قبل برو<br>يست را اعا<br>نبي : (نام خا                                                                                                    | یا نیز قادر به<br>فرم نمرات را ا<br>ر لیست نمره<br>نید به صفحه با<br>توجه نمائید ل<br>مع نمرات ل<br>ماره دانشجوا                                                                                                    | نمره هاې ش<br>،، <b>خود شما</b><br>نيبرات چاپ<br>شما ميتوانې<br>شت نهايي<br><b>موقت تماه</b><br>وادگي يا ش                                                                                                    | د دردن یا نع<br>وقت نمرات،<br>بایعی کردن تغ<br>، توانید برای<br>سود، سپس<br>نیت موقت و<br>در بازه نبت<br>باس نام خان                                                                                                    | بعد از وار<br>بعد از وار<br>با ثبت مر<br>بس از نو<br>شما می<br>تفکیک ش<br>جنانچه<br>به تاریخ                                                                                                    | ترتيب ليد | 2                                                                                                    | ų<br>r      | ها<br>ات آموزشر<br>کلمه عبور<br>اي سيسته<br>ه اصلي      |
| ، جند لیست<br>ب نمایش ا                                                                                                    | ر لیست شما به<br>: فعال                                                                                                 | ایش مي دهد اگ<br>کيک دانشجويان                                                                                                    | ست (10)تایی را نما<br>بخواهید بود<br>نظ نمره کل ♥ آنفک                                                            | ر اطلیت از عمد عر<br>یه بینید.<br>این تاریخ فعال می گردد<br>ای <b>مجاز به ثبت نهائی</b><br>ت یا فقط نمره کل : [ قف<br>پ                                                                                                    | زش، بس<br>خاب نمائی<br>در یک صف<br>با توجه به<br><b>نیت نهائع</b><br>ک صفحه<br>ک صفحه                                                                                                    | یده و برای ثبت در آمر<br>بیستید<br>ل آموزش دهید.<br>(OS) و (OS) تایی انا<br>دوبان برای ثبت نمره<br>دوبان برای ثبت نمره<br>دان نرای ثبت نمره<br>دانوادگی ی آئب<br>:                                                                                                    | ل كل تبت نش<br>تغيير نمرات<br>آثرا به (10) ،<br>عد يا قبل برو<br>ييست دانشه<br>ييست را اعل<br>نيو : [نام خا                                                                                                    | ا نیز قادریه<br>فرم نمرات را ا<br>پید به صفحه ب<br>توجه نمائید ل<br>می نمرات ل<br>می نمرات ل                                                                                                    | نمره هاې ش<br>به <b>خود شم</b><br>نيبرات چاب<br>شما ميتوانې<br>ثبت نهايي<br><b>موفت تما</b> ه<br>وادگې يا ش                                                                                                    | د دردی یا نع<br>وفت نمرات،<br>ایمی کردن تغ<br>مود، سیس<br>نیت موفت و<br><b>در بازه نیت</b><br>باس نام خان                                                                                                    | بعد از وار<br>یعد از وار<br>یا ثبت مر<br>یا ثبت نر<br>شما می<br>یه تاریخ :<br>یا به تاریخ<br>یا به                                                                                                    | ترتيب ليد | 2)<br>&<br>@                                                                                                    | ر<br>ب      | پا<br>ات آموزشر<br>کلمه عبور<br>اي سيستم<br>ه اصلي      |
| ه چند لیست<br>ب نمایش<br>ب آ                                                                                                    | ر لیست شما به<br>: (فعال                                                                                                | ایش می دهد اگ<br>کیک دانشجویان                                                                                                    | ست (10)تايي را نما<br>ن <b>خواهيد بود</b><br>نط نمره كل  ◄ ] تفكّ                                                 | ر اطلیفان از عمل بیش فرض لیس<br>چه بینید.<br>ای تاریخ فعال می گردد<br>ای مجاز به ثبت نهائه<br>پ                                                                                                    | زش، بس<br>خاب نمائی<br>در یک صف<br>با توجه به<br><b>نبت نهائع</b><br>ک صفحه                                                                                                    | ده و برای ثبت در آمر<br>ب <u>نیستند</u><br>ل آموزش دهید.<br>(OS) و (OS) تابی اتا<br>در نیکر داشتجویان<br>در نیکرمانید در یازه<br>انوادگی ب آنید<br>انوادگی ب آنید<br>در ایکرمانید در یازه<br>در ایکرمانید در یازه<br>در ایکرمانید در یازه<br>در ایکرمانید در یازه<br>در ایکرمانید در یازه<br>در ایکرمانید در یازه<br>در ایکرمانید در یازه<br>در ایکرمانید در ایکرمانید<br>در ایکرمانید در ایکرمانید<br>در ایکرمانید در ایکرمانید<br>در ایکرمانید در ایکرمانید<br>در ایکرمانید در ایکرمانید<br>در ایکرمانید در ایکرمانید<br>در ایکرمانید در ایکرمانید<br>در ایکرمانید در ایکرمانید<br>در ایکرمانید در ایکرمانید<br>در ایکرمانید در ایکرمانید<br>در ایکرمانید در ایکرمانید در ایکرمانید<br>در ایکرمانید در ایکرمانید<br>در ایکرمانید در ایکرمانید<br>در ایکرمانید در ایکرمانید<br>در ایکرمانید در ایکرمانید<br>در ایکرمانید در ایکرمانید در ایکرمانید<br>در ایکرمانید در ایکرمانید<br>در ایکرمانید در ایکرمانید<br>در ایکرمانید در ایکرمانید<br>در ایکرمانید در ایکرمانید<br>در ایکرمانید در ایکرمانید<br>در ایکرمانید در ایکرمانید<br>در ایکرمانید در ایکرمانید<br>در ایکرمانید در ایکرمانید<br>در ایکرمانید در ایکرمانید<br>در ایکرمانید در ایکرمانید<br>در ایکرمانید در ایکرمانید<br>در ایکرمانید<br>در ایکر                                                                                                    | كل ثبت نش<br>تغيير نمرات<br>امضاء و تحويل<br>عد يا قبل برو<br>يست دانش<br>يست را اعا<br>نيون : (نام خا<br>المرغا                                                                                                    | یک در انورس<br>فرم نمرات را ا<br>ر لیست نمره<br>بید به صفحه با<br>توجه نمائید ل<br><b>معی نمرات ل</b><br>ماره دانشجوا<br>له اول سال تح                                                                                                    | نمره هاي ش<br>، <b>خود شما</b><br>نمايش بهترات<br>شما ميتوان<br>ثبت نهايي<br><b>موقت تماه</b><br>وادگي يا شـ<br>د در نيمسال                                                                                                    | وفت نمرات،<br>وفت نمرات،<br>بایمی کردن تغ<br>بیود. سیس<br>کیت موقت و<br>در بازه ثبت<br>باس نام خان                                                                                                    | بعد از وار<br>بعد از وار<br>با ثبت نو<br>با ثبت نو<br>شما مد<br>تفکیک ش<br>حنانچه                                                                                                    | ترتيب ليد | 2)<br>"<<br>@                                                                                                    | ي<br>۲      | به<br>ات آموزشر<br>کلمه عبور<br>اي سيستم<br>ه اصلي      |
| ه چند لیست<br>ب نمایش<br>وه آموزشهی)                                                                                                    | ر لیست شما به<br>: فعال<br>دانشکده (گرو                                                                                 | ایش می دهد اگ<br>کیک دانشجویان<br>تاریخ امتحان<br>ندارد                                                                                                    | ست (10)تایی را نما<br>نخواهید بود<br>نظ نمره کل ← انفر<br>مره<br>مره است                                          | ر اطلیت از تعدید در<br>عه بینید.<br>این تاریخ عقال می گردد<br>این عارجه ثبت ن <b>وائه</b><br>این این می کرد<br>ماریدی کرد<br>این ماریدی ثبت ن                                                                                                    | زش، بس<br>خاب نمائی<br>در یک صف<br>ایرت نهائی<br>ک صفحه<br>در<br>در<br>در<br>در<br>در<br>در<br>در<br>در<br>در<br>در<br>در<br>در<br>در                                                                                                    | یه و برای تید در امار<br>نیستید<br>ان آموزش دهید.<br>(۵۵) و (۵۵) و (۵۵) تابعی ان<br>در با کل تنت تمره<br>توبان برای ثبت تمره<br>انوادگی ∨ ثب<br>انوادگی √ ثب<br>انوادگی مرات<br>در این مرات کرو<br>ایست تمرات کرو<br>ایست تمرات کرو<br>ایست تمرات کرو<br>ایست تمرات کرو                                                                                                    | ل كل ثبت نش<br>تغيير نمران<br>امضاء و تحويا<br>عد يا قبل برو<br>ييست دانشع<br>ييست را اعل<br>ييست را اعل<br>نام خا<br>الم خا                                                                                                    | یک در امرات را ا<br>فرم نمرات را ا<br>پیست نمره<br>توجه نمایید ا<br>می نمرات ل<br>ماره دانشجوه<br>بس<br>اول سال تح                                                                                                    | نمره های ش<br>،، خود شما<br>بیبرات چاب<br>نمایش بیتر<br>نمایش بیتر<br>شد<br>موقت تماه<br>وادگی یا شد<br>د در نیمسال<br>نام در<br>ام در                                                                                                    | د دردن با نع<br>یف نمرات<br>بایی کردن تغ<br>بایی کردن تغ<br>نیت موقد و<br>در بازه نیت<br>در بازه نیت<br>در روس استا<br>دروس استا                                                                                                    | بعد از وار<br>بعد از وار<br>با ثبت مر<br>بی از نم<br>شما می<br>به تاریخ<br>جنانچه<br>به تاریخ<br>بر اس<br>بر اس<br>بر اس                                                                                                    | ترتيب ليد | 2<br>&<br>@                                                                                                    | ي<br>۱      | به<br>ات آموزشر<br>کلمه عبور<br>اي سيسته<br>ه اصلي      |
| ه چند لیست<br>ب نمایش<br>وه آمورشعی)<br>نامشخص)                                                                                                    | ر لیست شما به<br>: (فعال<br>دانشکده (گرو<br>نامشخص (ز                                                                   | ایش می دهد اگ<br>کیک دانشجویان<br>تاریخ امتحان<br>ندارد<br>1401/10/22                                                                                                    | ست (10)نایی را نما<br>نخواهید بود<br>نظر نمره کل                                                                  | ر العليدة از تعط عبر<br>- بمورت ييش فرض ليس<br>اين تاريخ قاله من گردد<br>- معاز به ثبت توائد<br>- معاز به ثبت توائد<br>- ماریدی ثبت تر<br>- ماریدی ثبت تمرات مشخ<br>- ماریدی ثبت تمرات مشخ                                                              | زش، یس<br>خاب نمائی<br>در یک صف<br>تیت نهائی<br>ک صفحه<br>ه ا<br>درمان<br>درمان                                                                                                    | ی سینید<br>بیسنید<br>(مورش دوره) نامین از مورش دهید.<br>(م) در داری داری نامی در باکل داشته<br>ویان برای شت مرد<br>انوادگی ♥ ش<br>۱۰ لیست نمرات گرو<br>لیست نمره ۱<br>لیست نمره ۱<br>(ست نمره)                                                                                                    | ن کل تت نش<br>نقیر نمرا:<br>آبرا به (10) ،<br>عد یا قبل برو<br>بیست داشت<br>بیست را اعل<br>بیست را اعل<br>نوی : (نام خا                                                                                                    | علم در انورس<br>فرم نمرات را ا<br>فرم نمرات را ا<br>ید به صفحه بر<br>توجه نمائید ل<br>مع نمرات ل<br>ماره دانشجوا<br>اول سال تح<br>س                                                                                                    | نمره های ش<br>، حود شما<br>نمایش بهتر<br>شما میتوان<br>شده میتوان<br>شد نهیسال<br>وادگی یا شد<br>د در نیمسال<br>نام در<br>(146225)                                                                                                    | د دردن با نع<br>یفت نمرات<br>یایی کردن تغ<br>بید مردن<br>بید موقت و<br>در بازه نیت<br>دروس استا<br>دروس استا<br>درو استا<br>درو استا<br>درو استا<br>درو استا<br>درو استا<br>درو استا<br>درو استا<br>دم استا<br>درو استا<br>م<br>م<br>م استا<br>م<br>م<br>م<br>م<br>م<br>م<br>م<br>م<br>م<br>م<br>م<br>م<br>م<br>م<br>م<br>م<br>م<br>م<br>م                                                                                                    | بعد از وار<br>بعد از وار<br>با ثبت مر<br>شما می<br>نشکیک ش<br>ما می<br>حیانچه<br>می<br>ردیه<br>ا<br>کارآ                                                                                                    | ترتيب ليد | 2<br>~<br>@                                                                                                    | ي<br>ب<br>ر | به<br>ات آموزشر<br>اي سيسته<br>ه اصلي                   |
| ه چند لیست<br>چ نمایش<br>وه آموزشعی)<br>نامشخص)<br>نامشخص)                                                                                                    | ر لیست شما به<br>: (فعال<br>دانشکده (گرو<br>نامشخص (ز<br>نامشخص (ز                                                      | یش می دهد اگ<br>کیک دانشجویات<br>تاریخ امتحات<br>ندارد<br>1401/10/22<br>1401/10/25                                                                                                    | ست (10)تایی را نما<br>نخواهید بود<br>اط نمره کل ←] تغدّ<br>مره<br>من نشده است<br>من نشده است                      | ر الطبيبات از معند بير<br>بيرون بيش فرض ليس<br>اين تاريخ قال من گرد<br>معار به نيت نهائم<br>اين معار به نيت نهائم<br>اين ميران مشخ<br>بيدي ثبت نمرات مشخ<br>ايندي ثبت نمرات مشخ                                                                         | زش، بس<br>خاب نمائی<br>در یک صف<br>نیت ن <b>وات</b> م<br>ک صفحه<br>درماز<br>زماز<br>زماز                                                                                                    | یسیند<br>بیسیند<br>(مورش دوره) نیس ان مورش دهد.<br>(مورش دوره) نیس ان<br>درمان درمان<br>درمان درمان<br>(مریخ درمان<br>(مریخ درمان)<br>(مریخ درمان)<br>(مریخ درم | ن کل تبت نشر<br>تغییر نمرات<br>آبرا به (10) ،<br>عد یا قبل برو<br>بیست داشت<br>نیست را اعل<br>نیست را اعل<br>نام خا                                                                                                    | عند او امورس<br>فرم تمرات را اعبر قادر به<br>ر لیست نمره<br>توجه نمائید ل<br>می نمرات را<br>می نمرات را<br>می اول سال تح<br>س                                                                                                    | نمره های ش<br>به <b>حود شما</b><br>نمایش بهتر<br>شما میتوانی بهتر<br>شین تهایی<br><b>موقت تماد</b><br><b>موقت تماد</b><br><b>مار</b> در نیمسال<br>(14<br>(146325)<br>202                                                                                                    | د دردن یا بع<br>پایک نمرات<br>پایک کردن تغ<br>تابید برای<br>تولید برای<br>در بازه تیت<br>در بازه تیت<br>در بازه تیت<br>موری (6332<br>موری (6332<br>موری (6332)<br>موری (6332)<br>مور)<br>موری (6332)<br>مور)<br>مور)<br>مور)<br>مور)<br>مور)<br>مور)<br>مور) | بعد از وار<br>بعد از وار<br>با ثبت مر<br>شما مر<br>شما مر<br>جنانچه<br>به تاریخ :<br>می اس<br>به تاریخ :<br>می اس<br>به تاریخ :<br>می اس<br>به تاریخ :<br>می اس<br>به تاریخ :<br>می اس<br>به تاریخ :<br>می اس<br>به تاریخ :<br>می اس<br>به تاریخ :<br>می اس<br>به تاریخ :<br>می اس<br>به تاریخ :<br>می اس<br>به تاریخ :<br>می اس<br>به تاریخ :<br>می اس<br>به تاریخ :<br>می اس<br>به تاریخ :<br>می اس<br>به تاریخ :<br>می از می اس<br>به تاریخ :<br>می اس<br>به تاریخ :<br>می ای ای ای ای ای<br>به تاریخ :<br>می ای ای ای ای ای ای ای ای ای ای ای ای ای | ترتيب ليد | 2<br>2<br>3                                                                                                    | ,<br>,      | به<br>ات آموزشر<br>اي سيسته<br>4 اصلي                   |
| ه چند لیست<br>ب نمایش<br>نامشخص)<br>نامشخص)<br>نامشخص)<br>نامشخص)                                                                                                    | ر لیست شما به<br>: (فعال<br>دانشکده (گرو<br>نامشخص (ز<br>نامشخص (ز<br>نامشخص (ز                                         | ایس می دهد اگ<br>کیک دانشجویان<br>کیک دانشجویات<br>تدارد<br>1401/10/22<br>1401/10/25<br>1401/10/25                                                                                                    | ست (10)تایی را نما<br>تحواهید بود<br>سط نمرہ کل ← تفکر<br>مرہ<br>من نشدہ است<br>من نشدہ است                       | ر اهلیت از معنی مر<br>بیمورت پیش فرض لیس<br>این تاریخ قعال می گردد<br>معار به نیت بهانی<br>به معار به نیت بهانی<br>به معار به نیت بهانی<br>بیدی ثبت نمرات مشیخ<br>بیدی ثبت نمرات مشیخ<br>دیمرات مشیخ<br>دیمرات مشیخ                                     | زش، بس<br>حاب نمائی<br>در یک صف<br>توجه به<br>ک صفحه<br>ک صفحه<br>(مان<br>زمان<br>زمان                                                                                                    | ل مو برای تیت در اما<br>ب یستید<br>(مورش (دون تایین از<br>مورش (دون تایین از<br>موران برای تیت تمرم<br>ازیوادگی ک تی<br>ازیوادگی ک تی<br>ازیوادگی کی تی<br>ازیوادگی کی تی<br>ازیوادگی کی تی<br>ازیوادگی از<br>ازیوادگی از<br>ازیواد از<br>ازیوادگی از<br>ازیوادگی از<br>ازیوادگی از<br>ازیوادگی از<br>ازیوادگی از<br>ازیوادگی از<br>ازیوادگی از<br>ازیوادگی از<br>ازیوادگی از<br>ازیوادگی ازیواد<br>ازیوادگی ازیواد<br>ازیوادگی ازیواد<br>ازیوادگی ازیواد<br>ازیواد<br>ازیوا<br>ازیواد<br>ازیوا<br>ازیوا<br>ازیوا<br>ازیوا<br>ازیوا<br>ازیوا<br>ازیوا<br>ازیوا<br>ازیوا<br>ازیوا<br>ازیوا<br>ازیوا<br>ازیوا<br>ازیوا<br>ازیوا<br>ازیوا<br>ازیوا<br>ازیوا<br>ازیوا<br>ازیوا<br>ازیوا<br>ازیوا<br>ازیوا<br>ازیوا<br>ازیوا<br>ازیوا<br>ازیوا<br>ازیوا                                                       | ن کل تبت نش<br>تعییر نمراد<br>آنرا به (10) ،<br>زیرا به (10) ،<br>بیبت دانشد<br>بیبت دانشد<br>نیوی : ( تام خا                                                                                                    | عند او امورس<br>فرم تمرات را اعبر قادر به<br>ر لیست نمرد از<br>توجه تمالید از<br>معنی نمرات از<br>معنی نمرات ای معنی نمرات از<br>معنی نمرات از<br>معنی نمرات از معنی نمرات از<br>معنی نمرات از<br>معنی نمرات از معنی نمرات از معنی نمرات از معنی نمرات از معنی نمرات از معنی نمرات از معنی نمرات از معنی نمرات از معنی نمر از معنی نمرات از معنی از معنی نمر از معنی نمرات از معنی از معنی | منمره های شنمره<br>به خود شده<br>نمای بهتر<br>شما میتوان<br>شما میتوان<br>موقت تماه<br>موقت تماه<br>موقت تماه<br>موقت تماه<br>موقت تماه<br>(14<br>(146325)<br>میتوان<br>(207)<br>میتوان<br>(207)<br>میتوان<br>(207)<br>(207)<br>(207 | د دودن یا بع<br>پایت نمرات<br>بایت بیرات<br>بود سیس<br>بود سیس<br>بود بیرای<br>بیران بیرای<br>دروس استا<br>موزی (3325<br>موزی (3325)<br>موزی (3325)<br>موزی (3325)<br>موزی محلمی کا<br>موزی محلمی کا<br>موزی موزی محلمی کا<br>موزی محلمی کا<br>موزی محلمی کا<br>موزی محلمی کا<br>موزی محلمی کا<br>موزی محلمی کا<br>موزی محلمی کا<br>موزی محلمی کا<br>موزی محلمی کا<br>موزی موزی محلمی کا<br>موزی موزی موزی موزی موزی موزی موزی موزی                                                                                                    | بعد از وار<br>بعد از وار<br>با ثبت مر<br>با ثبت نر<br>شما مر<br>بن من مر<br>حانجه<br>به تاريخ<br>به تاريخ<br>رويه<br>ا<br>من<br>رويه<br>ا<br>من<br>رويه<br>ا<br>من<br>رويه<br>ا<br>ا<br>کارآ<br>ا<br>من<br>رويه<br>ا<br>ا<br>کارز<br>ا<br>ا<br>ا<br>ا<br>ا<br>ا<br>ا<br>ا<br>ا<br>ا<br>ا<br>ا<br>ا<br>ا<br>ا<br>ا<br>ا<br>ا                                                                                                    | ترتيب ليد | <ul> <li></li> <li></li></ul> | ,<br>,      | ها<br>ات آموزشر<br>اي سيستم<br>ه اصلي<br>;              |
| ه جند لیست<br>به امایش<br>انامشحمی)<br>انامشحمی)<br>انامشحمی)                                                                                                    | ر لیست شما به<br>( لیست شما به<br>دانشکده (گرو<br>نامشخص (:<br>نامشخص (:<br>نامشخص (:                                   | لیس می دهد اگ<br>کیک دانشجویات<br>کیک<br>ایل ایل<br>ایل ایل<br>ایل ایل<br>ایل ایل<br>ایل ایل<br>ایل ایل<br>ایل ایل<br>ایل ایل<br>ایل ایل<br>ایل ایل<br>ایل ایل ایل<br>ایل ایل ایل<br>ایل ایل ایل<br>ایل ایل ایل<br>ایل ایل ایل<br>ایل ایل ایل<br>ایل ایل ایل ایل<br>ایل ایل ایل ایل<br>ایل ایل ایل ایل<br>ایل ایل ایل ایل ایل<br>ایل ایل ایل ایل ایل ایل<br>ایل ایل ایل ایل ایل ایل ایل ایل ایل ایل                                                                                                    | ست (10)تایی را نما<br>ن <b>خواهید بود</b><br>نط تمره کل ♥ تغک<br>من نشده است<br>من نشده است<br>من نشده است        | ر انقطیت از معنی در<br>بیمورت پیش فرض لیس<br>این تاریخ فعال میں گردد<br>معار به تیت توالدی<br>بیمان معام میں<br>بیدی تیت نمرات مشخ<br>بیندی تیت نمرات مشخ<br>بیندی تیت نمرات مشخ                                                                        | زش، بس نمائیا توجه بر با توجه به تمر<br>در یک صف<br>تیت توائده نمر<br>ک صفحه تمر<br>ازمان<br>زمان<br>زمان<br>زمان                                                                                                    | ل مو برای تیت در امام<br>ب یسینید<br>ا مورش دهید.<br>(۵۵) و (۵۵) تایی ان<br>مریک در بازه<br>مریک بر بازه<br>در بازه<br>انوادگی ب آن<br>انوادگی ب آن<br>انوادگی ب آن<br>انوادگی ب آن<br>الیست نمرات گرو<br>الیست نمره<br>الیست نمره                                                                                                    | ن كل تبت نش<br>تعيير نموا:<br>آنرا به (10) :<br>بيبت دانش<br>بيبت دانش<br>تيبيت دانش<br>تيبيت دانش<br>تيبيت دانش<br>تيبيت دانش                                                                                                    | با بیر قادر بی<br>فرم نموان را ایرار<br>را پست نمو<br>مدی نمرات را<br>ماره دانشجوا<br>بس<br>ایران سال تد<br>بس<br>(121                                                                                                    | متره های ش<br>بعبرات جاب<br>نمای بهتر<br>ثبت تهایی<br>موقت تعاد<br>وادگی یا ش<br>نام در<br>(146325)<br>(146325)<br>میبوتر (207)<br>میبوتری (207)                                                                                                    | د دردن یا هو<br>بایک نمرات<br>بایک بردر<br>در بازید برای<br>بیت موقد و<br>بیت موقد و<br>در بازه نیت<br>موزی (2020<br>موزی (2020<br>مولی استا<br>که محلی کا<br>که محلی کام<br>که محلی کام<br>که محلی کام                                                                                                    | یعد از وار<br>بیا ثبت مر<br>بیا ثبت مر<br>بیس از نین نر<br>شما مد<br>جنانچه<br>می بر اس<br>دردیه<br>ا<br>دردیه<br>ا<br>دردیه<br>ا<br>دردیه<br>دردیه<br>دردیه<br>دردیه<br>دردیه<br>دردی<br>دردی                                                                                                    | ترتيب ليد | 2<br>X<br>0                                                                                                    | (,<br>,     | به<br>ات آموزشر<br>کلمه عبور<br>اي سيستم<br>ه اصلي<br>i |
| ه جدد لیست<br>وه آموزشتی)<br>نامشتمی)<br>نامشتمی)<br>نامشتمی)<br>نامشتمی)                                                                                                    | ر لیست شما به<br>: ( فعال<br>نامشخمی (ز<br>نامشخمی (<br>نامشخمی (<br>نامشخمی (<br>نامشخمی (                             | لیش می دهد اگ<br>کیک دانشجویات<br>عربی امنیا<br>اعلامارال<br>اعلامارال<br>اعلامارال<br>اعلامارال<br>اعلامار<br>اعلامار<br>اعلامار<br>اعلامار<br>اعلامار<br>اعلام<br>اعلام<br>اعمام<br>اعلام<br>اعمام<br>اعمام<br>اع اعمام<br>اعمام<br>اعمام<br>اعمام اعمام<br>اعمام<br>ام<br>ام<br>ام<br>ام<br>ام<br>ام<br>ام<br>ام<br>ام<br>ام<br>ام<br>ام                                                                      | ست (10)تابی را نما<br>ن <b>خواهید بود</b><br>مره<br>من نشده است<br>من نشده است<br>من نشده است<br>من نشده است      | ر العليدة از تعت عبر<br>، بمورت يبش فرض ليس<br>اين تاريخ فعال من گرد<br>معار به ثبت توانگ<br>به معار به ثبت توانگ<br>بيدي ثبت نمرات مشخ<br>بيدي ثبت نمرات مشخ<br>بيدي ثبت نمرات مشخ<br>بيدي ثبت نمرات مشخ                                               | زش، بس در یک مغالب<br>در یک مغالب<br>نبت نهاندر<br>یک مغدہ<br>مان درمان<br>درمان<br>درمان<br>درمان<br>درمان<br>درمان                                                                                                    | ل مو برای تیت در امام<br>ب یستید<br>(مورش دوره) تابین ال مورش دهید.<br>(مورش دوره) تابین این<br>درم نفرمانید در بازه<br>الوادگی ۷ تی<br>الوادگی ۷ تی<br>الیست نمرات گرو<br>الیست نمرات گرو<br>الیست نمره<br>الیست نمره                                                                                                    | ن كل تت نش<br>تعيير نمرا:<br>آنرا به (10)<br>بيبت دانش<br>بيبت دانش<br>نام خا<br>بيبت (11م خا<br>بيبت (11م خ<br>بيبت (11م خ<br>بيبت (11م خ)<br>)<br>)<br>)<br>)<br>)<br>)<br>)<br>)<br>)<br>)<br>)<br>)<br>)<br>)<br>)<br>)<br>)<br>)                                                                                                    | با بیر قادر به<br>فرم تمرات را با بیر قادر به<br>زیست نمود<br>بد به معمده بیر<br>ممرا دانشجون<br>اول سال تح<br>سل<br>(121                                                                                                    | تمره های ش<br>بوره نیمی<br>بیبرات جاب<br>شما میتوان<br>میتوان<br>موقت تعاد<br>وادگی با ش<br>نام در<br>نام در<br>نام د<br>نام در<br>نام در<br>نام در<br>نام در<br>نام در<br>نام در<br>نام در<br>نام د<br>نام در<br>نام در<br>نام در<br>نام در<br>نام در<br>نام م<br>م<br>م<br>م م<br>نام م<br>م م<br>م م<br>م م<br>م م<br>م<br>م م<br>م م<br>م م<br>م م<br>م                                                                                                    | د دودن یا بع<br>یابت بیمرات<br>بیابت بیمرات<br>بین موقات و<br>بین موقات و<br>بین موقات و<br>در بازه نیت<br>موزی (3252<br>موزی (3252)<br>بیا اطلاعات<br>که های کام<br>کام حلی کا<br>محلی کام<br>کام حلی کام<br>کام حلی کام<br>کام<br>کام حلی کام<br>کام حلی کام حلی کام<br>کام حلی کام<br>کام حلی          | ليعد از واز<br>بيعد از واز<br>با ثبت مر<br>شما مر<br>بس از ت<br>حيانچه<br>حيانچه<br>ا<br>من<br>ا<br>م<br>ب<br>م<br>ب<br>م<br>ب<br>م<br>ب<br>م<br>ب<br>م<br>ب<br>م<br>ب<br>م<br>ب<br>م<br>ب<br>م                                                                                                    | ترتيب ليد | 2<br>2<br>3<br>0                                                                                                    | ی<br>۱      | یه<br>کلمه عبور<br>ای سیستم<br>ه اصلی                   |
| ه جدد لیست<br>ب ایمایش<br>ام مورشحی)<br>ام محرمی<br>ام محمی)<br>ام محمی)<br>ام محمی)<br>ام محمی)<br>ام محمی<br>ام محرمی<br>ام محرمی<br>ام محمرمی<br>ام محمرمی<br>ام محمرمی<br>ام محمرمی<br>ام محمرمی<br>ام محمرمی<br>ام محمرمی<br>ام محمرمی<br>ام محمرمی<br>ام محمرمی<br>ام محمرمی<br>ام محمرمی<br>ام محمرمی<br>ام محمرمی<br>ام محمم<br>ام محمرمی<br>ام محمرمی<br>ام محمم<br>ام محمرمی<br>ام محمم<br>ام محمم | ر لیست شدما به<br>: (فعال<br>دانشکده (گرو<br>نامشخص (ز<br>نامشخص (ز<br>نامشخص (ز<br>نامشخص (ز<br>نامشخص (ز<br>نامشخص (ز | لیش می دهد اگ<br>کیک دانشجویات<br>عربی امندان<br>اعدار این<br>اعدار این<br>این<br>اعدار این<br>این<br>این<br>اعدار این<br>اعدار این<br>این<br>این<br>این<br>این<br>این<br>این<br>این<br>این<br>این | ست (10)تابع را نما<br>تحواهید بود<br>نط تمره کل ← نمک<br>من نشده است<br>من نشده است<br>من نشده است<br>من نشده است | ر العليدة از تعت عر<br>. بمورت يبش فرض ليس<br>عارية في تعن عرف<br>معارية فيت تعالق<br>حيا تعقد تعره كل : (ق<br>حيا تعقد تعره كل : (ق<br>بيندي ثبت تمرات مشح<br>بيندي ثبت تمرات مشح<br>بيندي ثبت تمرات مشح<br>ميندي ثبت تمرات مشح<br>ميندي ثبت تمرات مشح | زش، بس<br>حاب نمائی<br>در یک مفد<br>نیک نواعو<br>ک مفعه<br>درمان<br>درمان<br>دمان<br>درمان<br>درمان<br>درمان<br>درمان<br>دمان<br>د<br>دممان<br>دمان<br>دمان<br>دمان<br>دممان<br>دمان<br>دمان<br>دمان | ل مو برای تند در امام<br>ب یستنید<br>(مع) دو رادی تنی در<br>(مع) دو رادی تایی در<br>در منحرمانید در بازه<br>در منحرمانید در بازه<br>انوادگی ۷ ثبا<br>الیست نمره ا<br>الیست نمره<br>الیست نمره                                                                                                    | ل كل تت نشير موارد تعيير موارد تعيير موارد تعيير موارد الموارد و تحويا الرام (10) الرام (10) الموارد تعيير الموارد العام بيرست دانش بيست دانش النمي 1402 للموارد العام بيرست دانش الموارد العام بيرست دانش الموارد العام بيرست دانش الموارد العام بيرست دانش الموارد العام بيرست دانش الموارد العام بيرست دانش الموارد العام بيرست دانش الموارد العام بيرست دانش الموارد العام بيرست دانش الموارد العام بيرست دانش الموارد الموارد ال | با نیز قانور سور<br>فرم ترمزات را ا نیز<br>ریست تموم ا<br>مع نمرات را در<br>ماره دانشجوز<br>س<br>را دارد<br>(121<br>(126<br>عامل (26403)                                                                                                    | متمره های ش<br>بور انتماد<br>بیبرات جاب<br>نیت توایدی<br>میونت تماد<br>موقت تماد<br>موقت تماد<br>موقت تماد<br>(146325)<br>(146325)<br>میبوتر (146325)<br>(146324)<br>و سیستم ع                                                                                                    | د دردن با به<br>بایک بیران<br>بایک بیران<br>بی دردن<br>بی دوند سیس<br>در بازه نیت<br>در بازه نیت<br>موری (2003<br>موری (2003<br>موری (2003<br>موری (2003<br>موری (2003<br>موری (2003<br>موری (2003<br>موری (2003)<br>موری (2003)<br>مور       | بعد از واز<br>بیعد از واز<br>با ثبت مر<br>شما مدی<br>تفکیک ش<br>به تاریخ<br>جانچه<br>کارغ<br>ا<br>میا<br>غ<br>میا<br>میا<br>میا<br>میا<br>میا<br>میا<br>میا<br>میا<br>میا<br>میا                                                                                                    | ترتيب ليد | <ul> <li>2</li> <li><i>∞</i></li> <li>Ø</li> </ul>                                                                                                    | ,<br>,      | به<br>ان آموزشر<br>اي سيستم<br>ه اصلي<br>:              |

۹. برای ثبت نمرات هر درس باید به زمان ثبت نمرات موقت در بالای صفحه دقت داشته باشیم

|                                     |               |                            |                          |               |                    |                               |                         |                               |                         |                              |            |                           |                                |                          |                  | -  |   |            |            |
|-------------------------------------|---------------|----------------------------|--------------------------|---------------|--------------------|-------------------------------|-------------------------|-------------------------------|-------------------------|------------------------------|------------|---------------------------|--------------------------------|--------------------------|------------------|----|---|------------|------------|
|                                     | وسط           | مرات دروس د                | 5 Cup                    |               |                    |                               |                         |                               |                         |                              |            |                           | تاد گرامی                      | یشخصات اس                | <u> </u>         |    |   |            |            |
|                                     |               |                            |                          |               |                    |                               |                         |                               |                         |                              |            | 1                         | in ganji se                    |                          | 5                | R. |   | ه نيمسال   | ں ارائه شد |
|                                     | - 140         | ل تحصيلي 2                 | ﺎﻝ ﺍﻭﻝ ﺳﺎ<br>1401        | فعال : نيمس   | نيمسال ف           | ده-بهزاد                      | حسين زاه                | نام استاد :                   |                         |                              | سناد : 193 | کد ا                      |                                |                          |                  |    |   |            | مرات       |
|                                     |               | 1401/                      | روز : 10/04              | تاريخ اه      |                    | مشخص                          | ی استاد : ناد           | گروه آموزش                    | يى                      | الي علامه خو                 | ه آموزش ع  | وسسا                      | انشکده استاد : ۵               | •                        |                  |    |   | . اد ب     | ÷          |
|                                     |               |                            |                          |               |                    |                               |                         |                               |                         | <u></u>                      |            |                           |                                |                          |                  | _  |   | ψ <u>u</u> | حصور و ۔   |
|                                     |               |                            |                          |               |                    |                               |                         |                               |                         |                              |            |                           | ,                              | طلاعات درس               | 2                |    |   | تاد راهنما | جویان اس   |
| مه هفتگي<br>8:0تا30:9)              | برنا<br>(ی    | امتحان<br>12:              | <u>ساعت</u><br>00        | متحان<br>1401 | تاريخ اه<br>10/22/ | زشىي<br>خص                    | دوره امو<br>نامش        | اموز شــي<br>شـخص             | گروه<br>نام             | دانشکده<br>نامشخص            | ہ درس<br>1 | گرود                      | کد درس<br>146325               | ر درس<br>و اطلاعات       | امنیں:<br>امنیں: | -  |   |            |            |
|                                     | =/            | 1                          |                          | 1             |                    | 1 0                           |                         | 1 0                           |                         |                              | 1 -        |                           |                                |                          | -                |    |   |            | ، آموزشی   |
|                                     | نمرات         | ، ثبت نفائه ،              | ر مانیندی                |               |                    |                               | دید نظر                 | دمانیندی تح                   |                         |                              |            |                           | ندي ثبت نمره<br>دي ثبت موقت    | طلاعات زمانی<br>زمانین   | 17               | 4  |   |            |            |
| ده است                              | ن نشر         | رات مشخم                   | ي ثبت نم                 | زمانبند       |                    | ده است                        | سخص نش                  | تُ نمرات من                   | انبندي ثب               | زم                           | ده است     | ں نشب                     | مرات مشخص                      | نبندي ثبت ن              | زما              |    |   |            | مه عبور    |
|                                     |               |                            |                          |               |                    |                               |                         |                               |                         |                              |            | 0.00                      |                                |                          |                  |    |   |            |            |
|                                     |               |                            |                          |               | A. 1. 1.           | ، تجدید                       |                         |                               |                         |                              | 15 .       | 1                         | ویان درس                       | يست دانشج                |                  | -  |   |            | صلي        |
| وصعيت                               |               | يغام استاديغ<br>1          | ىجديد نظر ہ              | لجوجواب       | ہیعامر دانس        | <sup>ی</sup> نظر <sup>ہ</sup> | مرہ به حرو              |                               | يت نمره                 | وصع                          | مرہ دن     | ادىپ د<br>س               | نام و نام خانوا                | ه دانشجوني<br>40011462   | دسمار<br>م       |    | 0 |            |            |
| کرارش نشده است<br>گذارش نشریم ایر ت |               | 1                          |                          |               |                    |                               |                         | ~                             | 0.<br>A                 | ره درارش نشد<br>به گنایت نشد |            | الار                      | حاجي زاده سـ<br>ميدالخالقمييته | 40011463                 | 001              | 2  |   |            |            |
| گزارش نشده است                      | _ نمرہ        | 1                          |                          |               |                    |                               |                         | ~                             | ð.                      | ره گزارش نشد                 | نم         | ام                        | عبداله زاده بهر                | 40011463                 | 005              | 3  |   |            |            |
| گزارش نشده است                      | ] نمرہ        | ]                          |                          |               |                    |                               |                         | ~                             | а.                      | ره گزارش نشد                 | نم         |                           | عزيزي كامران                   | 99214630                 | 01               | 4  |   |            |            |
| گزارش نشده است                      | نمرہ          | )                          |                          |               |                    |                               |                         | ~                             | ð.                      | ره گزارش نشد                 | نم         | . ناصر                    | علي زاده سيد                   | 40011463                 | 002              | 5  |   |            |            |
| گزارش نشده است                      | ] نمرہ        | )                          |                          |               |                    |                               |                         | ~                             | ð.                      | ره گزارش نشد                 | نم         | ياسر                      | علي زاده سيد                   | 40011463                 | 003              | 6  |   |            |            |
| گزارش نشده است                      | نمرہ          | ]                          |                          |               |                    |                               |                         | ~                             | ò.                      | ره گزارش نشد                 | نم         | e                         | گلواني محسر                    | 99214630                 | 02               | 7  |   |            |            |
| _                                   |               |                            |                          |               |                    |                               |                         |                               |                         |                              |            |                           |                                |                          |                  | E  |   |            |            |
| (0) :                               | A             | Ĩle eras é                 |                          | 1 alast       | (0                 |                               | h a l allal             | a :la a sla                   | و ان کو ا               |                              | وسط استاد  | مرات تو<br>۱ <b>۰ (ح)</b> | , پس از ثبت نه<br>حجات کالا    | طلاعات درس<br>تحداد دانا |                  | 4  |   |            |            |
| (0) .<br>(0) : JL                   | مورس<br>ط است | سده توسط «<br>به ، شده توس | مران بیت ،<br>ت ثبت نما، | تعداد نمرار   | (0                 | لیست . (را<br>اد : (0)        | اعدام نمرہ<br>توسط استا | ستاد مجار به<br>، مەقت شادە : | لویان که ا<br>نمرات ثبت | تعداد دانسخ                  | (7         | (); au                    | مجویات تفاس<br>مات لیست نم     | تعداد دانشح              |                  | -  |   |            |            |
| هائی نکردہ اید)                     | ثبت ن         | فيج موردې را               | نهائی : (ه               | خرین ثبت      | يد)تاريخ آ-        | بقت نگرده ا                   | ب را ثبت مو             | : (هيچ مورد؟                  | بت موقت                 | تاريخ اولين ث                | (7         | ناد : (7                  | رب<br>ئېت نشده است             | تعداد نمرات              |                  | -  |   |            |            |
|                                     |               | 0                          |                          |               |                    | Y                             |                         |                               | ~                       |                              |            |                           |                                |                          |                  | =  |   |            |            |
|                                     |               | L                          |                          | ازگشت         | 4                  | گې                            | نام خانواد              | لیست نمرہ با                  | ي چاپ                   | بن نامر خانوادگه             | ت نمرہ بدو | ب ليسـ                    | چار                            |                          |                  |    |   |            |            |
|                                     |               |                            |                          |               |                    |                               |                         |                               |                         |                              |            |                           |                                |                          |                  |    |   |            |            |
|                                     |               |                            |                          | ازگشت         | 4                  | گې                            | نام خانواد              | ليست نمره با                  | ي جاب                   | ب نام خانوادگه               | ت نمرہ بدو | ب ليسـ                    | چار                            |                          |                  |    |   |            |            |

## 🗸 . اساتید محترم در بازه زمانی درج شده در هردرس نمرات خود را ثبت نمایند.